## KURZ-BEDIENUNGSANLEITUNG

ba75978d05 07/2022

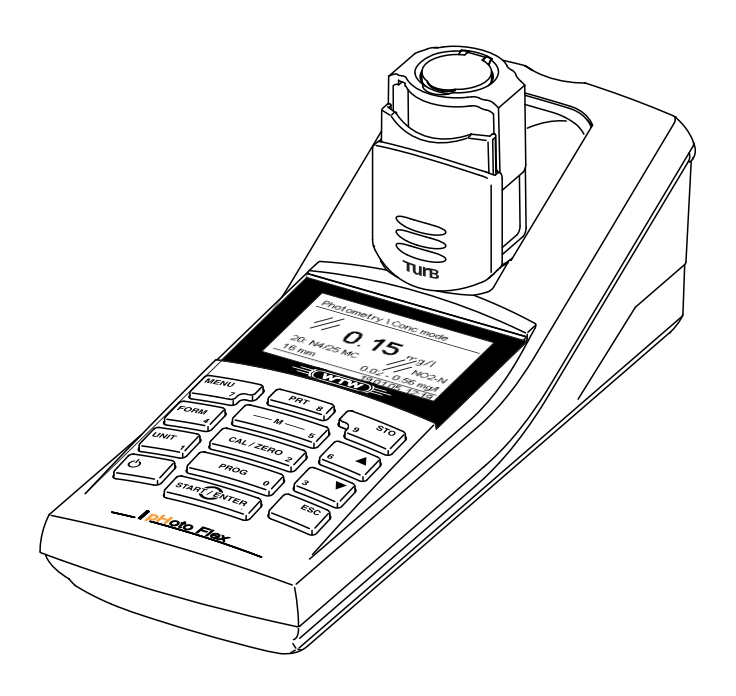

# pHotoFlex<sup>®</sup> Turb

LED-FILTERPHOTOMETER MIT INTEGRIERTER TRÜBUNGSMESSUNG UND pH-FUNKTION

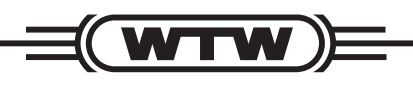

a **xylem** brand

Copyright

© 2022 Xylem Analytics Germany GmbH Printed in Germany.

## Inhaltsverzeichnis

| Sicherheit                    | 4   |
|-------------------------------|-----|
| Display und Buchsenfeld       | 4   |
| Energieversorgung             | 5   |
| Allgemeine Bedienprinzipien   | 6   |
| Erstinbetriebnahme            | 9   |
| Bedienung                     | 9   |
| Küvette einsetzen             | . 9 |
| Photometrie                   | 11  |
| pH-Wert/Redoxspannung         | 14  |
| Trübung                       | 15  |
| Küvette und Probe vorbereiten | 15  |
| Kalibrieren                   | 18  |
| Wartung, Reinigung            | 19  |
| Was tun, wenn                 | 21  |
| Allgemeine Fehler             | 21  |
| Photometrie                   | 22  |
| pH-Wert/Redoxspannung         | 23  |
| Trübung                       | 25  |
| Technische Daten              | 25  |
| Allgemeine Daten              | 25  |
| Photometrie                   | 26  |
| pH-Wert/Redoxspannung         | 27  |
| Trübung                       | 27  |
| Entsorauna                    | 20  |

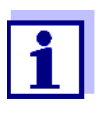

Zum konsequenten Verbesserungsprozess unserer Produkte gehört die stete Weiterentwicklung des Angebots an photometrischen Tests und der Geräte-Firmware. Im Internet unter <u>www.xylemanalytics.com</u> finden Sie alle aktuellen Daten für das pHotoFlex<sup>®</sup> Turb:

- Firmware
- Methodendaten
- Analysenvorschriften
- Bedienungsanleitung

Neue Firmware können Sie einfach mit Hilfe des Kabels AK 540/B und einem PC auf Ihr Gerät überspielen. Nähere Informationen finden Sie im Anhang der ausführlichen Bedienungsanleitung auf der beiliegenden CD-ROM.

## Sicherheit

Sicherheitsinformationen Sicherheitshinweise weisen auf Gefahren hin:

## WARNUNG

weist auf eine gefährliche Situation hin, die zu schweren (irreversiblen) Verletzungen oder Tod führen kann, wenn der Sicherheitshinweis nicht befolgt wird.

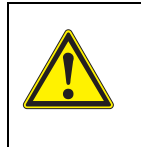

#### VORSICHT

weist auf eine gefährliche Situation hin, die zu leichten (reversiblen) Verletzungen führen kann, wenn der Sicherheitshinweis nicht befolgt wird.

#### HINWEIS

weist auf Sachschäden hin, welche entstehen können, wenn die angegebenen Maßnahmen nicht befolgt werden.

**Sicherer Betrieb** 

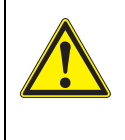

#### VORSICHT

Gefahr von Augenschäden durch sichtbare und unsichtbare LED-Strahlung. Im Küvettenschacht des Turb 430 IR befinden sich Licht emittierende Dioden (LED) der Klasse 1M. Die Strahlung nicht mit optischen Instrumenten betrachten. Bei normalem, bestimmungsgemäßem Gebrauch ist eine Gefährdung ausgeschlossen.

#### Bestimmungsgemäßer Gebrauch

Der bestimmungsgemäße Gebrauch des Messgerätes besteht ausschließlich in der Ausführung folgender Messungen in einer Laborumgebung:

- Analyse von Inhaltsstoffen in Wasser und wässrigen Lösungen mit Rund-Küvetten
- Konzentrationsmessung
- Extinktions- und Transmissionsmessung

Bestimmungsgemäß ist ausschließlich der Gebrauch gemäß den Instruktionen und den technischen Spezifikationen dieser Bedienungsanleitung (siehe TECHNISCHE DATEN, Seite 25).

Jede darüber hinausgehende Verwendung ist nicht bestimmungsgemäß.

## **Display und Buchsenfeld**

#### **Display** Das grafische Display zeigt in der Messwertansicht alle Informationen zur aktuellen Messung an. Die Beleuchtung ermöglicht das Ablesen auch bei Dunkelheit.

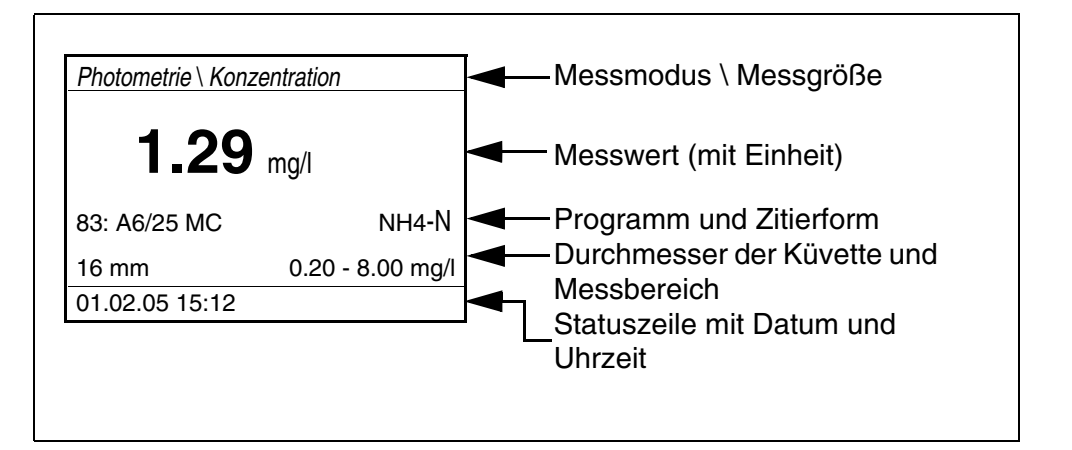

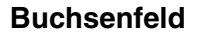

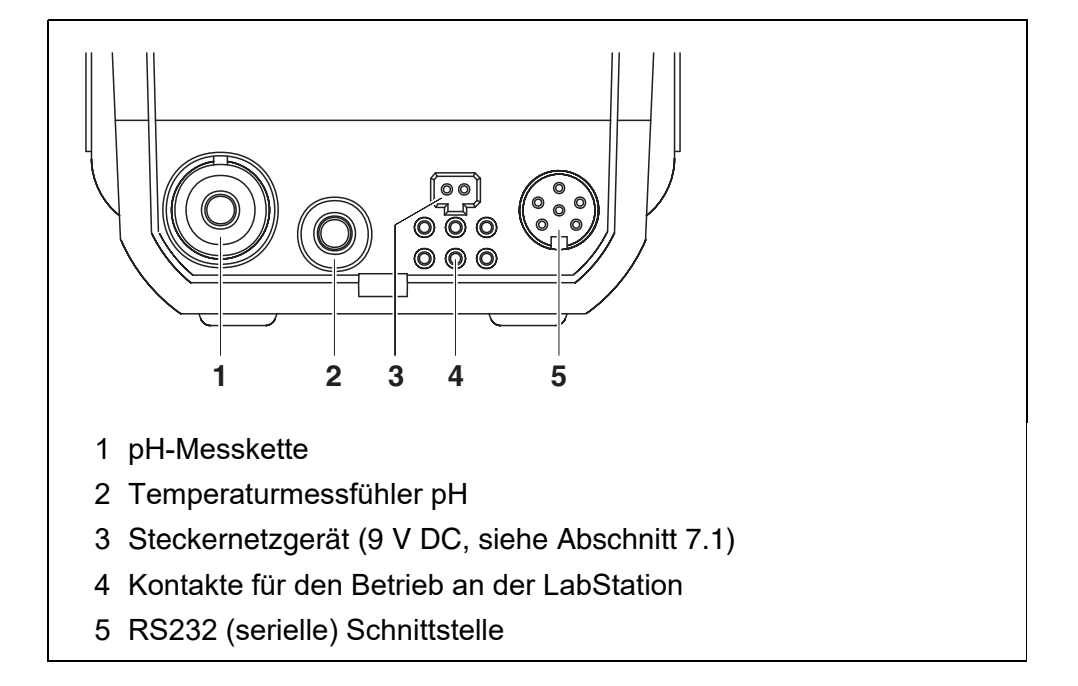

## Energieversorgung

Sie können das Messgerät wahlweise mit Batterien, mit Akkupack oder mit einem Steckernetzgerät betreiben.

Die Anzeige *LoBat* erscheint, wenn die Batterien oder der Akkupack weitgehend entladen ist.

## **Allgemeine Bedienprinzipien**

In diesem Abschnitt erhalten Sie grundlegende Informationen zur Bedienung des pHotoFlex  $^{\ensuremath{\mathbb{R}}}$  Turb.

#### Betriebsarten

• <u>Messen</u>

Das Display zeigt Messdaten in der Messwertansicht

• Kalibrieren

Das Display zeigt einen Kalibrierablauf mit Kalibrierinformationen, oder einen Ablauf zur Erstellung eines <u>Nullabgleich</u>s

- <u>Datenübertragung</u>
   Das Messgerät überträgt Messdatensätze oder Kalibrierprotokolle an die serielle Schnittstelle.
- Konfiguration Das Display zeigt ein Menü mit weiteren Menüs, Einstellungen und Funktionen

#### Tastenfeld

| M 5        | Messmodus wählen<br><m> (langer Tastendruck):<br/>- Photometrie</m>                                                                                                    |
|------------|----------------------------------------------------------------------------------------------------|
|            | – Trübung                                                                                                    |
|            | – pH & Redox                                                                                                    |
|            | Messgröße innerhalb eines Messmodus wählen<br>< <b>M</b> > (kurzer Tastendruck):<br>– pH & Redox: pH, Redox                                                                                                    |
|            | <ul> <li>Photometrie:<br/>Konzentration, Extinktion, % Transmission</li> </ul>                                                                                                    |
|            | <ul> <li>Trübung: keine Messgrößen wählbar</li> </ul>                                                                                                    |
| CAL/ZERO 2 | Kalibrieren starten (Messmodi <i>pH &amp; Redox</i> , <i>Trübung</i> )<br>Nullabgleich oder Blindwertmessung über das Menü<br><i>Photometrie</i> \ <i>Abgleich</i> starten<br>(Messmodus <i>Photometrie</i> )<br><b><cal zero=""></cal></b> |
| PROG 0     | Im Messmodus <i>Photometrie</i> : Programm zur Messung der Konzentration auswählen < <b>PROG</b> >                                                                                                    |
| START      | Menüs öffnen / Eingaben bestätigen /<br>Messung starten<br>< <b>START/ENTER</b> >                                                                                                    |
| MENU<br>7  | Menü <i>Konfiguration</i> aufrufen<br>(hier werden alle Einstellungen vorgenommen)<br>< <b>MENU</b> >                                                                                                    |

| FORM 4       | Im Messmodus <i>Photometrie</i> , Messgröße <i>Konzentration</i> :<br>zwischen verfügbaren Zitierformen wechseln<br>< <b>FORM</b> > |
|--------------|----------------------------------------------------------------------------------------------------|
| UNIT<br>1    | Im Messmodus <i>Photometrie</i> , Messgröße <i>Konzentration</i> : zwischen verfügbaren Einheiten wechseln <b><unit></unit></b>     |
| <b>ပ</b>     | Messgerät ein-/ausschalten<br><ein aus=""></ein>                                                                                    |
| PRT 8        | Bildschirminhalt auf RS232-Schnittstelle ausgeben<br>(z. B. drucken)<br>< <b>PRT</b> >                                              |
| STO<br>9     | Menü <i>Speichern</i> öffnen: <b><sto></sto></b><br>Schnellspeichern: 2 x <b><sto></sto></b>                                        |
| 6 <b>X</b> 3 | Menüpunkte oder Auswahl markieren<br>Werte einstellen<br><▲>, <▼>                                                                   |
| ESC          | In die nächsthöhere Menüebene wechseln /<br>Eingaben abbrechen<br>< <b>ESC</b> >                                                    |

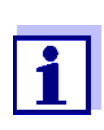

Tasten mit zusätzlich aufgedruckter Ziffer sind doppelt belegt. Damit ist in speziellen Menüs die direkte Eingabe von Ziffern möglich. So können Sie z. B. Datum und Uhrzeit komfortabel über die Zifferntasten eingeben.

Messwertansicht

In der Messwertansicht

- wählen Sie mit <M> (lang drücken) einen Messmodus aus
- wählen Sie mit <M> (kurz drücken) eine Messgröße im aktiven Messmodus (z. B. pH <-> mV)
- öffnen Sie mit < MENU> das Menü
- wechseln Sie mit < ESC> in das übergeordnete Menü Start.

#### Menüs und Dialoge

Die Menüs für Einstellungen sowie Dialoge in Abläufen enthalten weitere Unterelemente. Die Auswahl erfolgt mit den Tasten  $< \Delta > < \nabla >$ . Die aktuelle Auswahl ist jeweils invers dargestellt.

 <u>Menüs</u> Der Name des Menüs erscheint am oberen Rand des Rahmens. Menüs werden durch Bestätigen mit <**START/ENTER**> geöffnet. Beispiel:

| Konfiguration |  |
|---------------|--|
| Photometrie   |  |
| Trübung       |  |
| pH & Redox    |  |
| System        |  |
| Info          |  |
|               |  |
|               |  |

• Einstellungen

Einstellungen sind durch einen Doppelpunkt gekennzeichnet. Die aktuelle Einstellung erscheint am rechten Rand. Mit **<START/ENTER>** wird die Auswahl der möglichen Einstellungen geöffnet. Anschließend kann die Einstellung mit **<▲> <▼>** und **<START/ENTER>** geändert werden. Beispiel:

| System             |         |
|--------------------|---------|
| Sprache:           | Deutsch |
| Tastaturton:       | Aus     |
| Beleuchtung:       | Ein     |
| Kontrast:          | 48 %    |
| Temperatureinheit: | °C      |
| Abschaltzeit:      | 30 min  |
|                    |         |

• Funktionen

Funktionen sind durch den Namen der Funktion gekennzeichnet. Sie werden durch Bestätigen mit **<START/ENTER>** sofort ausgeführt. Beispiel: Funktion *Kalibrierprotokoll* anzeigen (im Menü *pH & Redox / Kalibrierung*).

| pH & Redox            |             |
|-----------------------|-------------|
| Kalibrierprotokoll    |             |
| Kaltyp:               | AutoCal TEC |
| Kalibrierintervall:   | 007 d       |
| Einheit für Steigung: | mV/pH       |
|                       |             |
| i 2.00 4.01 7.00 10.0 | )1          |

<u>Meldungen</u>

Informationen oder Handlungshinweise sind durch das Symbol i gekennzeichnet. Sie können nicht ausgewählt werden. Beispiel:

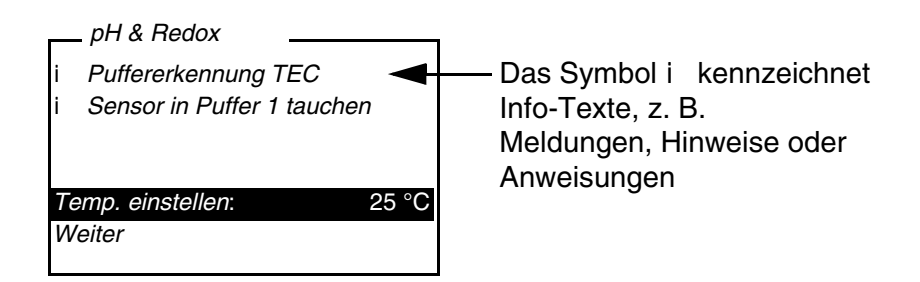

## Erstinbetriebnahme

| Messgerät ein-<br>schalten        | Taste <b><ein aus=""></ein></b> drücken.<br>Für einige Sekunden erscheint das Menü <i>Start</i> mit einer Auswahl der Mess-<br>modi. Der zuletzt gewählte Messmodus ist markiert. |  |
|-----------------------------------|----------------------------------------------------------------------------------------------------|--|
|                                   | Nach einigen Sekunden schaltet das Gerät automatisch in den zuletzt be-<br>nutzten Messmodus und die zuletzt benutzte Messgröße.                                                  |  |
| Sprache einstellen                | Bei Auslieferung ist die Sprache Englisch eingestellt. So stellen Sie eine an-<br>dere Sprache ein:                                                                               |  |
|                                   | 1 Mit der Taste < MENU> das Menü Configuration öffnen.                                                                                                    |  |
|                                   | 2 Mit den Tasten <▲> <▼> und <start enter=""> das Menü Confi-<br/>guration / System / Language öffnen.</start>                                                                    |  |
|                                   | 3 Mit den Tasten <▲> <▼> die gewünschte Sprache wählen und mit<br>und <start enter=""> bestätigen.</start>                                                                        |  |
|                                   | 4 Mit der Taste <b><m></m></b> das Menü verlassen.                                                                                                    |  |
| Datum und Uhr-<br>zeit einstellen | Datum und Uhrzeit stellen Sie im Menü<br>Konfiguration / System / Weiter / Datum/Zeit ein.                                                                                        |  |

## Bedienung

#### Küvette einsetzen

Um Küvetten in das pHotoFlex<sup>®</sup> Turb einsetzen zu können, muss der Küvettenschacht zur Aufnahme einer Küvette vorbereitet werden.

- 1 Staubschutzdeckel (1) nach oben schieben. Der Küvettenschacht für 28 mm-Küvetten ist geöffnet.
  - 28 mm-Küvette einsetzen (siehe Seite 10)
  - 16 mm-Küvette einsetzen (siehe Seite 10)

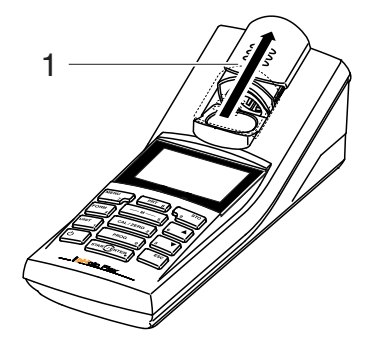

28 mm-Küvette einsetzen

2 Küvette einsetzen, bis sie am Boden aufsetzt. Die Küvette ist messbereit.

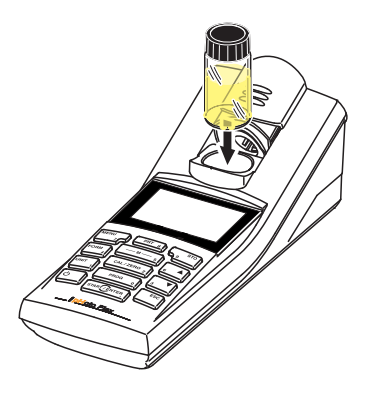

3 Für Trübungsmessung: Küvette ausrichten (siehe Seite 15).

16 mm-Küvette einsetzen

1 Klapp-Küvettenschacht (2) senkrecht aufrichten, bis er einrastet.

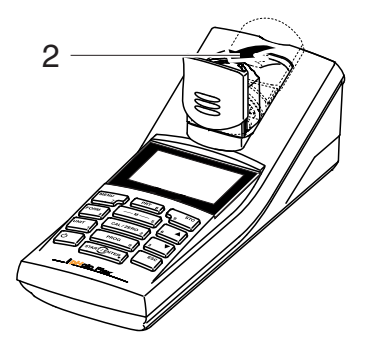

2 Höhenadapter (3) nach oben ziehen. Der Küvettenschacht ist verlängert.

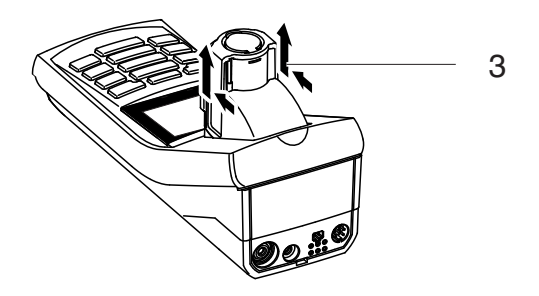

3 Fremdlichtklappe (4) des Küvettenschachts aufklappen.

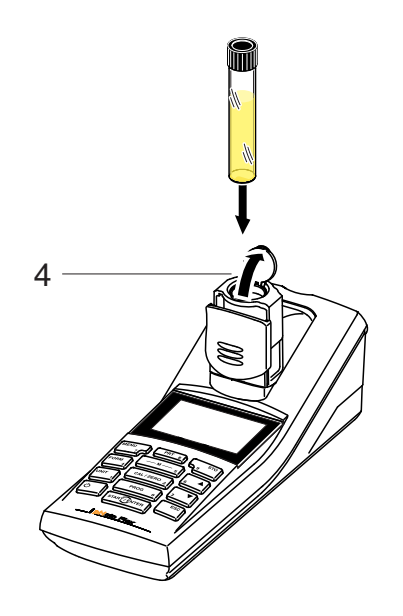

- 4 16 mm-Küvette einsetzen (Markierung zeigt nach vorne), bis sie am Boden aufsetzt.
- 5 Fremdlichtklappe (4) schließen. Die Küvette ist messbereit.

#### **Photometrie**

Konzentration messen

- 1 Die Taste **<M>** (lang drücken) gegebenenfalls so oft drücken, bis der Messmodus *Photometrie* ausgewählt ist.
- 2 Die Taste **<M>** (kurz drücken) gegbenenfalls so oft drücken, bis die Messgröße *Konzentration* ausgewählt ist.

Erste Konzentrationsmessung Zweite und alle weiteren mit dem pHotoFlex<sup>®</sup> Turb Konzentrationsmessungen Photometrie \ Konzentration Photometrie \ Konzentration Programm wählen Programm wählen mit <PROG> mit <PROG> oder mit 🔺 🔻 1: A5/25 MC NH4-N 0.20 - 6.51 mg/l 16 mm 01.02.05 15:12 01.02.05 15:12

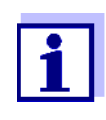

Ab der zweiten Konzentrationsmessung werden hier automatisch die Daten des zuletzt benutzen Programms angezeigt. Mit  $\langle A \rangle \langle \nabla \rangle$  wechseln Sie schnell zwischen den letzten zehn benutzen Programmen.

Die Programmnummer des Tests finden Sie auf der Verpackung des Tests (unter dem Barcode) in der Analysenvorschrift und auf der Liste der verfügbaren Programme.

3 Mit <PROG> das Display Programm-Nummer öffnen, mit den Zifferntasten die gewünschte Programmnummer eingeben und mit <START/ENTER> bestätigen. oder (ab der zweiten Konzentrationsmessung): Mit <▲> <▼> ein Programm aus den letzten zehn Programmen aus-

wählen. Die Programmdaten werden angezeigt.

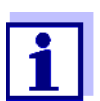

Ist eine Programmnummer gewählt, für die ein gemessener Blindwert nötigt ist, führt das Menü automatisch über die Blindwertmessung.

| Photometrie \ Konzentration |              |
|-----------------------------|--------------|
| i Probe stecken             |              |
| i Messung auslösen          |              |
| mit <start></start>         |              |
|                             |              |
| 1: A5/25 MC                 | NH4-N        |
| 16 mm 0.20 - 6.51 mg/l      |              |
| 01                          | .02.04 15:12 |
|                             |              |

- 4 Küvette stecken (siehe Seite 9).
- 5 Mit **<START/ENTER>** die Messung auslösen. Die Messung wird gestartet. Das Ergebnis wird angezeigt

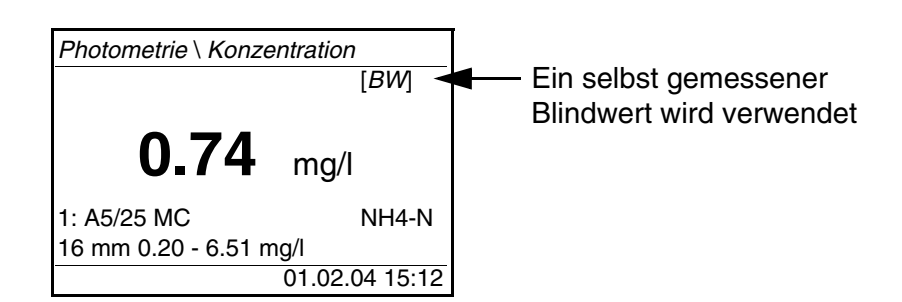

Blindwert (Reagenzienblind wert) Jede Konzentrationsmessung benötigt einen Blindwert.

Für einen Teil der Programme (Methoden) zur Konzentrationsmessung sind Blindwerte bereits im Gerät gespeichert. Für alle anderen Programme ist vor der ersten Messung eine eigene Blindwertbestimmung erforderlich.

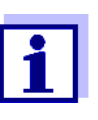

Weitere Informationen zu Blindwerten finden Sie im Analysen-Handbuch Photometrie. In den Analysenvorschriften finden Sie eine Tabelle mit den Programmen und erforderlichen Blindwerten.

NullabgleichDer Nullabgleich, die Messung und Speicherung der Extinktion einer wasser-<br/>gefüllten Küvette, wird notwendig nach dem Einschalten des Messgeräts.

Ausserdem ist ein Nullabgleich bei Änderung der Umgebungstemperatur zu empfehlen.

Den Nullabgleich nur gegen destilliertes Wasser in einer optisch einwandfreien Küvette durchführen. Der Nullabgleich muss für jeden benutzten Küvettentyp separat durchgeführt werden.

Nullabgleich durchführen / Blindwert messen

- 1 Die Taste **<M>** (lang drücken) gegebenenfalls so oft drücken, bis der Messmodus *Photometrie* ausgewählt ist.
- 2 Die Taste <M> (kurz drücken) gegebenenfalls so oft drücken, bis die Messgröße Konzentration ausgewählt ist.
- Taste <CAL/ZERO> drücken.
   Das Menü für Abgleichsmessungen öffnet sich.

| Photometrie \ Abgleich |  |
|------------------------|--|
| Nullabgleich           |  |
| Blindwert messen       |  |
| Blindwert löschen      |  |
|                        |  |
|                        |  |

4 Mit <▲> <▼> und <START/ENTER> die Funktion Nullabgleich oder Blindwert messen auswählen und starten.
 Die menügeführte Blindwertmessung bzw. der menügeführte Nullabgleich beginnt.
 Folgen Sie den Anweisungen am Display.

#### pH-Wert/Redoxspannung

- 1 Geeignete pH- oder Redoxmesskette am pHotoFlex<sup>®</sup> Turb anschließen.
- 2 Die Taste **<M>** (lang drücken) gegebenenfalls so oft drücken, bis der Messmodus *pH & Redox* ausgewählt ist.

#### pH-Wert messen

1 pH-Messkette in die Messlösung eintauchen.

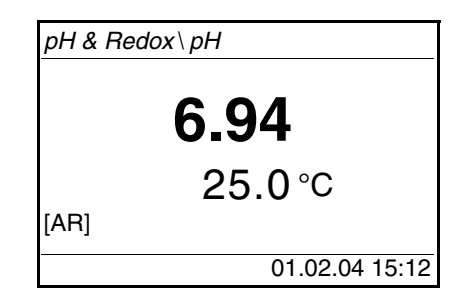

2 Die Taste **<M>** (kurz drücken) gegebenenfalls so oft drücken, bis die Messgröße *pH* ausgewählt ist.

# Redoxspannung messen

1 Redox-Messkette in die Messlösung eintauchen.

| pH & Rec | lox \ Redox    |
|----------|----------------|
|          | 157            |
|          | mV             |
|          | 25.0°C         |
| [AR]     |                |
|          | 01.02.04 15:12 |

2 Die Taste **<M>** (kurz drücken) gegebenenfalls so oft drücken, bis die Messgröße *pH* ausgewählt ist.

#### Kalibrieren

- 1 Die Taste **<M>** (lang drücken) gegebenenfalls so oft drücken, bis der Messmodus *pH* ausgewählt ist.
- Die Taste <CAL/ZERO> drücken.
   Die menügeführte Kalibrierung beginnt.
   Folgen Sie den Anweisungen am Display.

#### Kalibrieren Sie

- in regelmäßigen Abständen
- nach Anschließen einer anderen Messkette
- wenn das Sensorsymbol blinkt:
  - nach Ablauf des Kalibrierintervalls
  - nach Spannungsunterbrechung (z. B. leere Batterien, leerer Akkupack)

#### <u>Trübung</u>

#### Küvette und Probe vorbereiten

## Küvette vorbereiten

Auch vollkommen saubere Qualitätsküvetten weisen feinste richtungsabhängige Unterschiede in der Lichtdurchlässigkeit auf, z. B. Inhomogenitäten im Glas oder kleine Störungen (z. B. Kratzer). Daher empfehlen Richtlinien für genaue und reproduzierbare Messergebnisse (z. B. US EPA), die Küvette für die Messung anhand von aufgedruckten Pfeilen oder Markierungen immer gleich auszurichten. Das betrifft Probenküvetten und Küvetten für Kalibrierstandards.

Vor dem ersten Einsatz einer Küvette wird die geeignete Position der Küvette im Küvettenschacht ermittelt und markiert, um einen ungestörten Strahlengang sicherzustellen. Die anschließenden Messungen können dann einfach durch Ausrichtung der Küvettenmarkierung auf die Gerätemarkierung erfolgen.

Die Markierung der Küvette sollte gelegentlich überprüft und gegebenenfalls erneuert werden. Die Küvette kann so lange verwendet werden, bis keine geeignete Position für den Strahlengang mehr gefunden werden kann.

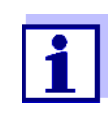

Wir empfehlen, eventuelle Kratzer in der Küvette nicht mit öligen Flüssigkeiten zu "glätten" (auch nicht mit sog. "Spezial-Silikonölen"). Diese verschmutzen das Messgerät und Ihre Arbeitsumgebung gegebenenfalls unnötig. Die optimale Messgenauigkeit wird durch das Ausrichten der Küvetten sichergestellt. Verkratzte Küvetten sind zu ersetzen.

- 1 Küvette reinigen.
- 2 Etikett für Markierung auf dem Deckel aufkleben.

|                                                         | 3 Küvette mit einer homogenen Lösung befüllen (z. B. Kalibrierstan-<br>dard 10.0 NTU).                                                                                                    |
|---------------------------------------------------------|----------------------------------------------------------------------------------------------------|
|                                                         | 4 Küvette stecken.                                                                                                    |
| Geeignete Position<br>im Küvetten-<br>schacht ermitteln | <ul> <li>5 Die Taste <b>START/ENTER&gt;</b> drücken und gedrückt halten.</li> <li>Die Küvette langsam drehen und den Messwert prüfen: <ul> <li>Der Messwert an der Position stellt kein Maximum dar.</li> <li>An direkt benachbarten Positionen treten keine sprunghaften Änderungen der Messwerte auf. Die Abweichung der Messwerte an benachbarten Positionen sollte folgende Werte nicht überschreiten:<br/>Messwert &lt; 1 NTU: max. +/- 0,02 NTU<br/>Messwert &gt; 1 NTU: max. +/- 2 %</li> </ul></li></ul> |
|                                                         | 6 Die Taste <b><start enter=""></start></b> loslassen.<br>Die Messung beginnt. Der Messwert wird angezeigt.                                                                                                    |
| Küvette markieren                                       | <ul> <li>Die ermittelte Position (Ausrichtung) der Küvette auf dem Etikett mar-<br/>kieren.</li> <li>Die Küvette ist nun für alle folgenden Mess- und Kalibrierabläufe vor-<br/>bereitet.</li> </ul>                                                                                                    |
| Probe vorbereiten                                       | Luftblasen in der Probe verfälschen das Messergebnis massiv, da sie auf das<br>einfallende Licht einen großen Streueffekt haben. Größere Luftblasen verur-<br>sachen sprunghafte Messwertänderungen, kleinere Luftblasen werden vom<br>Gerät als Trübung erfasst. Deshalb Luftblasen vermeiden bzw. entfernen:<br>Bei der Probenahme auf möglichst wenig Bewegung achten                                                                                                    |
|                                                         | <ul> <li>Probe gegebenenfalls entgasen (Ultraschallbäder, Erhitzen oder Zugabe<br/>eines oberflächenaktiven Stoffes zur Verringerung der Oberflächenspan-<br/>nung)</li> </ul>                                                                                                    |
| Trübung messen                                          | <i>HINWEIS</i><br>Niemals Flüssigkeit direkt in den Küvettenschacht gießen. Zur<br>Messung immer eine WTW-Küvette verwenden.                                                                                                    |

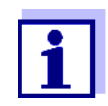

Die Außenseite der benutzten Küvetten muss immer trocken, sauber und frei von Fingerabdrücken und Kratzern sein. Reinigen Sie die Küvetten vor dem Messen (siehe KÜVETTEN REINIGEN, Seite 21). Fassen Sie die Küvetten immer nur oben oder an der schwarzen Lichtschutzkappe an.

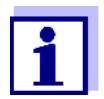

Bei Trübungswerten unter 1 FNU/NTU wird der Messwert durch die Küvette und die Ausrichtung der Küvette sehr stark beeinflusst.

Um die Messgenauigkeit bei Trübungswerten unter 1 FNU/NTU zu erhöhen, sollten die Kalibrierung im Standard 0.02 FNU/NTU und die spätere Messung in derselben Küvette erfolgen.

Für schnelle und komfortable Messungen empfehlen wir, markierte Küvetten zu verwenden (siehe KÜVETTE VORBEREITEN, Seite 15).

Bei Verwendung nicht markierter Küvetten ermitteln Sie die geeignete Position der Küvette im Küvettenschacht während der Messung.

- 1 Küvette reinigen (siehe KÜVETTEN REINIGEN, Seite 21).
- 2 Küvette spülen:
   Ca. 10 ml Probe in die Küvette füllen, die Küvette verschließen und mehrmals umdrehen, dann die Probe wegschütten.
- 3 Den Spülvorgang 2x wiederholen.
- 4 Die Küvette mit der zu messenden Probe füllen (min. 15 ml). Die Küvette mit der schwarzen Lichtschutzkappe verschließen.
- 5 Küvette stecken.
- 6 Markierung am Küvettendeckel an der Markierung am Küvettenschacht ausrichten. oder

Geeignete Position der Küvette im Küvettenschacht ermitteln (siehe GEEIGNETE POSITION IM KÜVETTENSCHACHT ERMITTELN, Seite 16).

7 Die Taste **START/ENTER>** drücken. Die Messung beginnt. Der Messwert wird angezeigt.

| Trübung      |                |
|--------------|----------------|
| 157.0        | FNU<br>NTU     |
| [3-P StdCAL] |                |
|              | 15.01.20 15:12 |

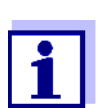

Der Messwert wird automatisch an die Schnittstellen ausgegeben (= AutoPrint).

8 Schritte 2 bis 8 für weitere Proben wiederholen.

|                                                          | Kalibrieren                                                                                                    |  |
|----------------------------------------------------------|----------------------------------------------------------------------------------------------------|--|
| Wann kalibrieren?                                        | <ul> <li>Routinemäßig im Rahmen einer betrieblichen Qualitatssicherung</li> <li>Wenn das Kalibrierintervall abgelaufen ist</li> <li>Bei Temperaturwechsel</li> </ul>                                                                                                    |  |
| Kalibrierung<br>vorbereiten                              | r schnelle und komfortable Messungen empfehlen wir, markierte Küvetten<br>den Kalibrierstandards zu verwenden (siehe KÜVETTE VORBEREITEN, Seite<br>).<br>i Verwendung nicht markierter Küvetten ermitteln Sie die geeignete Posi-<br>n der Küvette im Küvettenschacht während der Messung.<br>hren Sie folgende vorbereitenden Tätigkeiten aus, wenn Sie kalibrieren<br>ochten: |  |
|                                                          | 1 Kalibriertyp wählen (Menü Konfiguration / Trübung / Kaltyp).                                                                                                    |  |
|                                                          | 2 Küvette reinigen (siehe KÜVETTEN REINIGEN, Seite 21).                                                                                                    |  |
|                                                          | 3 Küvette stecken (siehe KÜVETTE EINSETZEN, Seite 9).                                                                                                    |  |
| Kalibrierung<br>durchführen<br>(Beispiel:<br>3-P StdCAL) | <ul> <li>4 Taste <cal zero=""> drücken.<br/>Die geführte Kalibrierung mit dem eingestellten Kalibriertyp beginnt.<br/>Folgen Sie den Anweisungen am Display.</cal></li> <li>Trübung Kalibrierung</li></ul>                                                                                                    |  |
|                                                          | 5 Küvette mit dem angezeigten Kalibrierstandard (hier z. B. 1000 FNU/<br>NTU) in den Küvettenschacht einsetzen.                                                                                                    |  |
|                                                          | <ul> <li>6 Markierung am Küvettendeckel an der Markierung am Küvettenschacht ausrichten.<br/>oder<br/>Geeignete Position der Küvette im Küvettenschacht ermitteln (siehe<br/>GEEIGNETE POSITION IM KÜVETTENSCHACHT ERMITTELN, Seite 16).</li> <li>Trübung Kalibrierung</li></ul>                                                                                                |  |

7 Die Taste **<START/ENTER>** loslassen.

Die Messung des Kalibrierstandards beginnt.

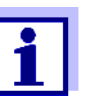

Sie können die Kalibrierung vor der Messung des dritten Kalibrierstandards 0,02 FNU/NTU mit **<ESC>** jederzeit abbrechen.

Die neuen Kalibrierdaten werden verworfen. Die alten Kalibrierdaten werden weiter verwendet.

- 8 Schritte 4 6 mit den Kalibrierstandards 10,00 FNU/NTU und 0,02 FNU/NTU wiederholen.
   Nach der Messung des Kalibrierstandards 0,02 FNU/NTU wird das Kalibrierergebnis angezeigt.
   Die Kalibrierung ist abgeschlossen.
- 9 Mit **<START/ENTER>** das Kalibrierergebnis bestätigen. Das Kalibrierprotokoll wird angezeigt.
- Mit **<START/ENTER>** das Kalibrierprotokoll bestätigen. Das Display zeigt Hinweise für die erste Messung. Die gültige Kalibrierung wird im Display als Status angezeigt, z. B. [3-P StdCAL].

|        | _ Trübung                                                             |
|--------|-----------------------------------------------------------------------|
| i<br>i | Probe stecken<br><start> gedrückt halten<br/>Probe ausrichten</start> |
| [3     | -P StdCAL]                                                            |

**Kalibrierprotokoll** Am Ende einer Kalibrierung wird eine Kalibrierinfo (Symbol i ) und das Kalibrierprotokoll angezeigt.

Für jeden Kalibriertyp ist die letzte Kalibrierung im Kalibrierspeicher gespeichert.

## Wartung, Reinigung

Wartung Das Messgerät ist weitgehend wartungsfrei. Die Wartung besteht lediglich im Austauschen der Batterien bzw. des Akkupacks.

#### HINWEIS

Achten Sie auf die richtige Polung der Batterien. Die ± - Angaben im Batteriefach müssen mit den Angaben auf der Batterie übereinstimmen.

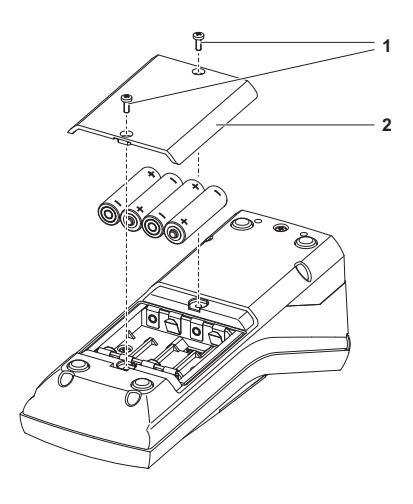

- 1 Batteriefach öffnen:
  - Die zwei Schrauben (1) an der Geräteunterseite lösen,
  - Den Batteriefachdeckel (2) abheben.
- 2 Gegebenenfalls vier alte Batterien aus dem Batteriefach nehmen.
- 3 Vier Batterien (3) in das Batteriefach einlegen.
- 4 Batteriefach schließen und mit den Schrauben befestigen.

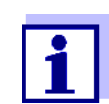

Entsorgen Sie verbrauchte Batterien gemäß den in Ihrem Land geltenden Bestimmungen.

Innerhalb der Europäischen Union sind Endnutzer verpflichtet, verbrauchte Batterien (auch schadstoffreie) über eine Sammelstelle der Wiederverwertung zuzuführen.

Batterien sind mit dem Symbol der durchgestrichenen Mülltonne gekennzeichnet und dürfen demnach nicht im Hausmüll entsorgt werden.

**Reinigung** Das Messgerät gelegentlich mit einem feuchten, fusselfreien Tuch abwischen. Bei Bedarf das Gehäuse mit Isopropanol desinfizieren.

#### HINWEIS

Die Gehäuseteile bestehen aus Kunststoff (Polyurethan, ABS und PMMA). Deshalb den Kontakt mit Aceton und lösungsmittelhaltigen Reinigungsmitteln vermeiden. Spritzer sofort entfernen.

Reinigen desSollte Flüssigkeit in den Küvettenschacht gelangt sein (z. B. durch eine aus-Küvettenschachtsgelaufene Küvette), reinigen Sie den Küvettenschacht wie folgt:

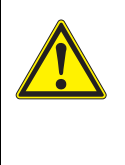

## VORSICHT Küvetten können giftige oder ätzende Stoffe enthalten. Bei freigesetztem Inhalt die Gefahrenhinweise auf der Küvette

freigesetztem Inhalt die Gefahrenhinweise auf der Küvette beachten. Gegebenenfalls entsprechende Schutzmaßnahmen treffen (Schutzbrille, Schutzhandschuhe etc.).

| 1 | pHotoFlex <sup>®</sup> Turb ausschalten und Netzstecker ziehen. |
|---|-----------------------------------------------------------------|
| 2 | Küvettenschacht mit destilliertem Wasser spülen.                |

#### **Küvetten reinigen** Küvetten müssen sauber, trocken und frei von Fingerabdrücken und Kratzern sein. Reinigen Sie sie deshalb regelmäßig:

- 1 Küvetten innen und außen mit Salzsäure oder Laborseife reinigen.
- 2 Mit destilliertem Wasser mehrfach ausspülen.
- 3 An Luft trocknen lassen.
- 4 Küvetten nur ganz oben oder an der Lichtschutzkappe anfassen, damit der Lichtweg nicht beeinträchtigt wird.
- 5 Die Küvette vor einer Messung mit beiliegendem Reinigungstuch säubern.

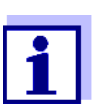

Kratzer im Glas verändern die optischen Eigenschaften der Küvette und verfälschen den Messwert. Verwenden Sie daher niemals verkratzte Küvetten!

## Was tun, wenn...

#### Allgemeine Fehler

| Anzeige <i>LoBat</i> | Ursache                                                             | Behebung                                                         |
|----------------------|---------------------------------------------------------------------|------------------------------------------------------------------|
|                      | <ul> <li>Batterien bzw. Akkupack<br/>weitgehend entladen</li> </ul> | <ul><li>neue Batterien einlegen</li><li>Akkupack laden</li></ul> |

<PRT> gleichzeitig drücken.

| Gerät reagiert<br>nicht<br>auf Tastendruck | Ursache                                                                                    | Behebung                                                                              |
|--------------------------------------------|--------------------------------------------------------------------------------------------|---------------------------------------------------------------------------------------|
|                                            | – Softwarefehler                                                                           | - Prozessor-Reset:                                                                    |
|                                            | <ul> <li>Betriebszustand undefiniert<br/>oder EMV-Beaufschlagung<br/>unzulässig</li> </ul> | Taste <b><start enter=""></start></b> und<br><b><prt></prt></b> gleichzeitig drücken. |
| RS232-Schnitt-                             | Ursache                                                                                    | Behebung                                                                              |
| nicht                                      | – Softwarefehler                                                                           | – Prozessor-Reset:                                                                    |
|                                            | <ul> <li>Betriebszustand undefiniert</li> </ul>                                            | Taste < <b>START/ENTER</b> > und                                                      |

oder EMV-Beaufschlagung

| Fehlermeldung<br><i>Error</i><br><i>0, 8, 16, 16384</i> | Ursache        | Behebung                                                                                                    |
|---------------------------------------------------------|----------------|----------------------------------------------------------------------------------------------------|
|                                                         | – Gerätefehler | <ul> <li>Messung wiederholen</li> </ul>                                                                                |
|                                                         |                | <ul> <li>Gerät defekt,</li> <li>Gerät mit Angabe der</li> <li>Fehlernummer zur Reparatur</li> <li>einsenden</li> </ul> |

## Photometrie

unzulässig

| Messbereich<br>über- oder unter-<br>schritten | Ursache                                     | Behebung                                                           |
|-----------------------------------------------|---------------------------------------------|--------------------------------------------------------------------|
|                                               | <ul> <li>Programm nicht geeignet</li> </ul> | <ul> <li>Programm mit geeignetem<br/>Messbereich wählen</li> </ul> |
|                                               |                                             | <ul> <li>Probe verdünnen</li> </ul>                                |

| Offensichtlich fal-<br>sche Messwerte | Ursache                                                  | Behebung                                                           |
|---------------------------------------|----------------------------------------------------------|--------------------------------------------------------------------|
|                                       | <ul> <li>Messung durch Fremdlicht<br/>gestört</li> </ul> | <ul> <li>Fremdlichtklappe schließen</li> </ul>                     |
|                                       | <ul> <li>Küvette nicht richtig gesteckt</li> </ul>       | <ul> <li>Küvette stecken, bis sie am Boden<br/>aufsetzt</li> </ul> |
|                                       | <ul> <li>Küvette verschmutzt</li> </ul>                  | <ul> <li>Küvette reinigen</li> </ul>                               |
|                                       | – Küvettenschacht verschmutzt                            | <ul> <li>Küvettenschacht reinigen</li> </ul>                       |

| Ursache                                                   | Behebung                                    |  |
|-----------------------------------------------------------|---------------------------------------------|--|
| <ul> <li>Verdünnung falsch eingestellt</li> </ul>         | <ul> <li>Verdünnung einstellen</li> </ul>   |  |
| <ul> <li>gewähltes Programm nicht<br/>geeignet</li> </ul> | <ul> <li>anderes Programm wählen</li> </ul> |  |
| <ul> <li>Nullmessung falsch</li> </ul>                    | <ul> <li>Nullmessung durchführen</li> </ul> |  |
| <ul> <li>Blindwert falsch</li> </ul>                      | <ul> <li>Blindwert neu messen</li> </ul>    |  |

#### pH-Wert/Redoxspannung

| Messbereich                  | Ursache                                                     | Behebung                                                            |
|------------------------------|-------------------------------------------------------------|---------------------------------------------------------------------|
| uber- oder<br>unterschritten | Messkette:                                                  |                                                                     |
|                              | <ul> <li>Luftblase vor dem Diaphragma</li> </ul>            | <ul> <li>Luftblase entfernen</li> </ul>                             |
|                              | <ul> <li>Luft im Diaphragma</li> </ul>                      | <ul> <li>Luft absaugen bzw.</li> <li>Diaphragma benetzen</li> </ul> |
|                              | <ul> <li>Elektrolytgel eingetrocknet</li> </ul>             | <ul> <li>Messkette austauschen</li> </ul>                           |
|                              | Messlösung:                                                 |                                                                     |
|                              | <ul> <li>pH-Wert ausserhalb des<br/>Messbereichs</li> </ul> | <ul> <li>nicht möglich</li> </ul>                                   |

| Messwertansicht       | Ursache                                                                  | Behebung                                |
|-----------------------|--------------------------------------------------------------------------|-----------------------------------------|
| <br>(Kalibrierfehler) | Messkette:                                                               |                                         |
|                       | <ul> <li>Diaphragma verschmutzt</li> </ul>                               | <ul> <li>Diaphragma reinigen</li> </ul> |
|                       | <ul> <li>Membran verschmutzt</li> </ul>                                  | – Membran reinigen                      |
|                       | <ul> <li>Feuchtigkeit im Stecker</li> </ul>                              | <ul> <li>Stecker trocknen</li> </ul>    |
|                       | <ul> <li>Zu wenig Elektrolyt</li> </ul>                                  | – Elektrolyt nachfüllen                 |
|                       | – Messkette überaltert                                                   | - Messkette austauschen                 |
|                       | <ul> <li>Messkette gebrochen</li> </ul>                                  | - Messkette austauschen                 |
|                       | <ul> <li>Buchse feucht</li> </ul>                                        | <ul> <li>Buchse trocknen</li> </ul>     |
|                       | Kalibrierverfahren:                                                      |                                         |
|                       | <ul> <li>Lösungstemperatur falsch<br/>(ohne Temperaturfühler)</li> </ul> | - Richtige Temperatur einstellen        |

\_\_\_\_

| Ursache                                   | Behebung                                                                    |
|-------------------------------------------|-----------------------------------------------------------------------------|
| <ul> <li>Pufferlösungen falsch</li> </ul> | <ul> <li>Pufferlösungen passend zu<br/>Kalibrierverfahren wählen</li> </ul> |
| <ul> <li>Pufferlösungen zu alt</li> </ul> | <ul> <li>Nur 1x verwenden.</li> <li>Haltbarkeit beachten</li> </ul>         |

| Kein stabiler | Ursache                                                                 | Behebung                                                          |  |  |
|---------------|-------------------------------------------------------------------------|-------------------------------------------------------------------|--|--|
| Messwert      | pH-Messkette:                                                           |                                                                   |  |  |
|               | <ul> <li>Diaphragma verschmutzt</li> </ul>                              | <ul> <li>Diaphragma reinigen</li> </ul>                           |  |  |
|               | <ul> <li>Membran verschmutzt</li> </ul>                                 | – Membran reinigen                                                |  |  |
|               | Messlösung:                                                             |                                                                   |  |  |
|               | <ul> <li>pH-Wert nicht stabil</li> </ul>                                | <ul> <li>Gegebenenfalls unter<br/>Luftabschluss messen</li> </ul> |  |  |
|               | <ul> <li>Temperatur nicht stabil</li> </ul>                             | - Gegebenenfalls temperieren                                      |  |  |
|               | Messkette + Messlösung:                                                 |                                                                   |  |  |
|               | <ul> <li>Leitfähigkeit zu gering<br/>(z. B. in Reinstwasser)</li> </ul> | <ul> <li>geeignete Messkette verwenden</li> </ul>                 |  |  |
|               | <ul> <li>Temperatur zu hoch</li> </ul>                                  | – geeignete Messkette verwenden                                   |  |  |
|               | – Organische Flüssigkeiten                                              | – geeignete Messkette verwenden                                   |  |  |

| Offensichtlich fal- | Ursache                                                                               | Behebung                                                      |  |  |
|---------------------|---------------------------------------------------------------------------------------|---------------------------------------------------------------|--|--|
| sche Messwerte      | pH-Messkette:                                                                         |                                                               |  |  |
|                     | <ul> <li>nicht angeschlossen</li> </ul>                                               | <ul> <li>Messkette anschließen</li> </ul>                     |  |  |
|                     | <ul> <li>Kabel gebrochen</li> </ul>                                                   | <ul> <li>Kabel oder Messkette<br/>austauschen</li> </ul>      |  |  |
|                     | <ul> <li>pH-Messkette ungeeignet</li> </ul>                                           | - geeignete Messkette verwenden                               |  |  |
|                     | <ul> <li>Temperaturunterschied zwischen<br/>Puffer- und Messlösung zu groß</li> </ul> | <ul> <li>Puffer- oder Messlösungen<br/>temperieren</li> </ul> |  |  |
|                     | <ul> <li>Messverfahren nicht geeignet</li> </ul>                                      | <ul> <li>Spezielle Verfahren beachten</li> </ul>              |  |  |

| Sensorsymbol | Ursache                         | Behebung                                       |
|--------------|---------------------------------|------------------------------------------------|
| Dillikt      | - Kalibrierintervall abgelaufen | <ul> <li>Messsystem neu kalibrieren</li> </ul> |

## <u>Trübung</u>

#### Fehlermeldung Offensichtlich falsche Messwerte

| Ursache                                            | Behebung                                     |  |
|----------------------------------------------------|----------------------------------------------|--|
| <ul> <li>Küvette nicht richtig gesteckt</li> </ul> | <ul> <li>Küvette einrasten</li> </ul>        |  |
| <ul> <li>Küvette verschmutzt</li> </ul>            | <ul> <li>Küvette reinigen</li> </ul>         |  |
| <ul> <li>Kalibrierung zu alt</li> </ul>            | <ul> <li>Kalibrierung durchführen</li> </ul> |  |

| Messwertansicht | Ursache                                                      | Behebung                          |
|-----------------|--------------------------------------------------------------|-----------------------------------|
| < 0,01 FN0      | <ul> <li>Messwert ausserhalb des<br/>Messbereichs</li> </ul> | <ul> <li>nicht möglich</li> </ul> |

## **Technische Daten**

#### Allgemeine Daten

| Abmessungen                   | ca. 236 x 86 x 117 mm                           |                                 |
|-------------------------------|-------------------------------------------------|---------------------------------|
| Gewicht                       | ca. 0,6 kg (ohne Batterien)                     |                                 |
| Mechanischer Aufbau           | Schutzart: IP 67                                |                                 |
| Elektrische Sicherheit        | Schutzklasse:                                   | 111                             |
| Prüfzeichen                   | CE, FCC                                         |                                 |
| Umgebungs-<br>bedingungen     | Lagerung<br>Betrieb                             | - 25 °C + 65 °C<br>0 °C + 50 °C |
|                               | Klimaklasse                                     | 2                               |
| zulässige relative<br>Feuchte | Jahresmittel:<br>30 Tage /Jahr:<br>übrige Tage: | 75 %<br>95 %<br>85 %            |

| Energie-                              | Batterien                                                                                      | 4 x 1,5 V, Typ AA                                                                                                    |
|---------------------------------------|------------------------------------------------------------------------------------------------|----------------------------------------------------------------------------------------------------|
| versorgung                            | Laufzeit bei Batterie-<br>betrieb                                                              | ca. 5000 Messungen                                                                                                    |
|                                       | Akkupack<br>(optional)                                                                         | 5 x 1,2 V Nickel-Metallhydrid (NiMH),<br>Typ AAA                                                                                                    |
|                                       | Steckernetzgerät<br>Ladegerät<br>(optional)                                                    | FRIWO FW7555M/09, 15.1432.500-00<br>Friwo Part. No. 1883259<br>                                                                                                    |
|                                       |                                                                                                | RiHuiDa RHD20W090150                                                                                                    |
|                                       |                                                                                                | Input: 100 240 V ~ / 50 60 Hz / 400 mA<br>Output: 9 V = / 1,5 A<br>Anschluss max. Überspannungskategorie II<br>Im Lieferumfang enthaltene Primärstecker:                                                                                      |
|                                       |                                                                                                | Euro, US, UK und Australien.                                                                                                    |
| Serielle                              | Anschluss des Kabels                                                                           | AK 540/B oder AK 540/S                                                                                                    |
| Schnittstelle                         |                                                                                                |                                                                                                    |
| Schnittstelle                         | Baudrate                                                                                       | einstellbar:<br>1200, 2400, 4800, 9600, 19200 Baud                                                                                                    |
| Schnittstelle                         | Baudrate<br>Typ                                                                                | einstellbar:<br>1200, 2400, 4800, 9600, 19200 Baud<br>RS232                                                                                                    |
| Schnittstelle                         | Baudrate<br>Typ<br>Datenbits                                                                   | einstellbar:<br>1200, 2400, 4800, 9600, 19200 Baud<br>RS232<br>8                                                                                                    |
| Schnittstelle                         | Baudrate<br>Typ<br>Datenbits<br>Stoppbits                                                      | einstellbar:<br>1200, 2400, 4800, 9600, 19200 Baud<br>RS232<br>8<br>2                                                                                                    |
| Schnittstelle                         | Baudrate<br>Typ<br>Datenbits<br>Stoppbits<br>Parität                                           | einstellbar:<br>1200, 2400, 4800, 9600, 19200 Baud<br>RS232<br>8<br>2<br>keine (None)                                                                                                    |
| Schnittstelle                         | Baudrate<br>Typ<br>Datenbits<br>Stoppbits<br>Parität<br>Handshake                              | einstellbar:<br>1200, 2400, 4800, 9600, 19200 Baud<br>RS232<br>8<br>2<br>keine (None)<br>RTS/CTS                                                                                                    |
| Schnittstelle                         | Baudrate<br>Typ<br>Datenbits<br>Stoppbits<br>Parität<br>Handshake<br>Kabellänge                | einstellbar:<br>1200, 2400, 4800, 9600, 19200 Baud<br>RS232<br>8<br>2<br>keine (None)<br>RTS/CTS<br>max. 15 m                                                                                                    |
| Angewendete<br>Richtlinien und Normen | Baudrate<br>Typ<br>Datenbits<br>Stoppbits<br>Parität<br>Handshake<br>Kabellänge<br>EMV         | einstellbar:<br>1200, 2400, 4800, 9600, 19200 Baud<br>RS232<br>8<br>2<br>keine (None)<br>RTS/CTS<br>max. 15 m<br>EG-Richtlinie 89/336/EWG<br>EN 61326-1/A3:2003<br>FCC Class A                                                                |
| Angewendete<br>Richtlinien und Normen | Baudrate Typ Datenbits Stoppbits Parität Handshake Kabellänge EMV Gerätesicherheit             | einstellbar:<br>1200, 2400, 4800, 9600, 19200 Baud<br>RS232<br>8<br>2<br>keine (None)<br>RTS/CTS<br>max. 15 m<br>EG-Richtlinie 89/336/EWG<br>EN 61326-1/A3:2003<br>FCC Class A<br>EG-Richtlinie 73/23/EWG<br>EN 61010-1 :2001                 |
| Angewendete<br>Richtlinien und Normen | Baudrate Typ Datenbits Stoppbits Parität Handshake Kabellänge EMV Gerätesicherheit Klimaklasse | einstellbar:<br>1200, 2400, 4800, 9600, 19200 Baud<br>RS232<br>8<br>2<br>keine (None)<br>RTS/CTS<br>max. 15 m<br>EG-Richtlinie 89/336/EWG<br>EN 61326-1/A3:2003<br>FCC Class A<br>EG-Richtlinie 73/23/EWG<br>EN 61010-1 :2001<br>VDI/VDE 3540 |

## Photometrie

| Optisches Messprinzip                | LED-Photometer mit Filter                      |        |
|--------------------------------------|------------------------------------------------|--------|
| Interferenzfilter                    | 436 nm, 517 nm, 557 nm, 594 nm, 610 nm, 690 nm |        |
|                                      | Genauigkeit:                                   | ± 2 nm |
| Photometrische<br>Reproduzierbarkeit | 0,005 oder besser                              |        |

| Photometrische<br>Auflösung | 0,001                                                                                  |               |  |
|-----------------------------|----------------------------------------------------------------------------------------|---------------|--|
| Anwärmzeit                  | keine                                                                                  |               |  |
| Messzeit                    | ca. 2s                                                                                 |               |  |
| Messgrößen                  | Konzentration (methodenabhängig, Anzeigeform einstellbar),<br>Extinktion, Transmission |               |  |
| Messbereich                 | Extinktion:                                                                            | -0,200 +2,000 |  |
|                             | Transmission:                                                                          | 1 150 %       |  |
| eigene Programme            | 100                                                                                    |               |  |
| Auflösung<br>Transmission   | 1,00 9,99                                                                              | 0,01 %        |  |
|                             | 10,0 150                                                                               | 0,1 %         |  |
|                             |                                                                                        |               |  |

## pH-Wert/Redoxspannung

| Messbereiche,     | Größe                     | Messbereich    | Auflösung    |
|-------------------|---------------------------|----------------|--------------|
| Auflösungen       | pН                        | - 2,00 + 16,00 | 0,01         |
|                   | U [mV]                    | - 1000 + 1000  | 1            |
|                   | T [°C]                    | - 5,0 + 100,0  | 0,1          |
|                   | T [°F]                    | - 23,0 + 212,0 | 0,1          |
| Manuelle          | Größe                     | Bereich        | Schrittweite |
| Temperatureingabe | T <sub>manuell</sub> [°C] | - 20 + 100     | 1            |
|                   |                           |                |              |

| Genauigkeiten<br>(± 1 Digit) | Größe  | Genauigkeit | Messguttemperatur |
|------------------------------|--------|-------------|-------------------|
|                              | pH *   | ± 0,01      | + 15 °C + 35 °C   |
|                              | U [mV] | ± 1         | + 15 °C + 35 °C   |
|                              | T [°C] | ± 0,3       | 0 °C + 55 °C      |
|                              | T [°F] | ± 0,54      | 0 °C + 55 °C      |

\* bei Messungen im Bereich von ± 2 pH um einen Kalibrierpunkt

## <u>Trübung</u>

| Messprinzip | nephelometrische Messung nach DIN EN ISO 7027 |                 |
|-------------|-----------------------------------------------|-----------------|
| Lichtquelle | Infrarot LED                                  |                 |
| Messbereich | 0,01 1100 NTU/FNU                             |                 |
| Auflösung   | Bereich 0,01 9,99 max 0,01 NTU/FNU            |                 |
|             | Bereich 10,0 99,9                             | max 0,1 NTU/FNU |

|                                   | Bereich 100 1100                  | max 1 NTU/FNU       |
|-----------------------------------|-----------------------------------|---------------------|
| Genauigkeit                       | im Bereich                        | ± 2% vom Messwert   |
|                                   | 0 1000 NTU/FNU                    | bzw. ± 0,01 NTU/FNU |
| Messzeit                          | 4 Sekunden                        |                     |
| Kalibrierung                      | Automatische 3-Punkt-Kalibrierung |                     |
| Mindestfüllvolumen<br>der Küvette | 15 ml                             |                     |

## Entsorgung

Die Handhabung und die Entsorgung von jeglichem Abfall müssen entsprechend den lokalen Gesetzen und Vorschriften erfolgen.

#### Nur für die EU: Fachgerechte Entsorgung dieses Produkts — WEEE-Richtlinie über elektrische und elektronische Altgeräte

nicht zusammen mit sonstigem Abfall entsorgt werden darf.

Um schädliche Auswirkungen auf Umwelt und Gesundheit durch unsachgemäße Entsorgung zu verhindern, entsorgen Sie diese Gegenstände bitte getrennt von anderen Abfällen und fördern Sie verantwortungsbewusst die nachhaltige Wiederverwendung von Rohstoffen, indem Sie diese einem Recycling zuführen.

Abfälle aus elektrischen und elektronischen Geräten können an den Händler zurückgegeben werden.

#### Nur für die EU: Fachgerechte Entsorgung der Batterien in diesem Produkt

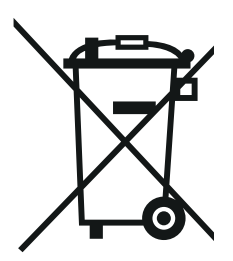

Diese Kennzeichnung auf der Batterie, dem Handbuch oder der Verpackung bedeutet, dass die Batterien in diesem Produkt am Ende seiner Verwendungsdauer nicht zusammen mit sonstigem Abfall entsorgt werden dürfen. Sofern gekennzeichnet, zeigen die chemischen Symbole Hg, Cd oder Pb an, dass die Batterie mehr Quecksilber, Cadmium oder Blei enthält, als die Referenzgrenzen der Richtlinie 2006/66/EC ausweisen. Wenn die Batterien nicht ordnungsgemäß entsorgt werden, können diese Substanzen Schädigungen der menschlichen Gesundheit und der Umwelt verursachen.

Trennen Sie die Batterien vom sonstigen Abfall, um die natürlichen Ressourcen zu schützen und das Recycling zu fördern, und entsorgen Sie sie bei den kostenlosen Rücknahmestellen für Batterien vor Ort

ba75978d05

07/2022

Diese Kennzeichnung auf dem Produkt, dem Zubehör oder den Schriftstücken bedeutet, dass dieses Produkt am Ende seiner Verwendungsdauer

# Xylem |ˈzīləm|

1) Das Gewebe in Pflanzen, das Wasser von den Wurzeln nach oben befördert; 2) ein führendes globales Wassertechnologie-Unternehmen.

Wir sind ein globales Team, das ein gemeinsames Ziel eint: innovative Lösungen zu schaffen, um den Wasserbedarf unserer Welt zu decken. Im Mittelpunkt unserer Arbeit steht die Entwicklung neuer Technologien, die die Art und Weise der Wasserverwendung und die Aufbereitung sowie Wiedernutzung von Wasser in der Zukunft verbessern. Wir unterstützen Kunden aus der kommunalen Wasser- und Abwasserwirtschaft, der Industrie sowie aus der Privat- und Gewerbegebäudetechnik mit Produkten und Dienstleistungen, um Wasser und Abwasser effizient zu fördern, zu behandeln, zu analysieren, zu überwachen und der Umwelt zurückzuführen. Darüber hinaus hat Xylem sein Produktportfolio um intelligente und smarte Messtechnologien sowie Netzwerktechnologien und innovative Infrastrukturen rund um die Datenanalyse in der Wasser-, Elektrizitäts- und Gasindustrie ergänzt. In mehr als 150 Ländern verfügen wir über feste, langjährige Beziehungen zu Kunden, bei denen wir für unsere leistungsstarke Kombination aus führenden Produktmarken und Anwendungskompetenz, getragen von einer Tradition der Innovation, bekannt sind.

#### Weitere Informationen darüber, wie Xylem Ihnen helfen kann, finden Sie auf www.xylem.com.

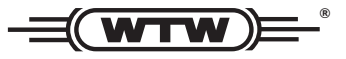

**Service und Rücksendungen:** Xylem Analytics Germany Sales GmbH & Co. KG WTW Am Achalaich 11 82362 Weilheim Germany

 Tel.:
 +49 881 183-325

 Fax:
 +49 881 183-414

 E-Mail
 wtw.rma@xylem.com

 Internet:
 www.xylemanalytics.com

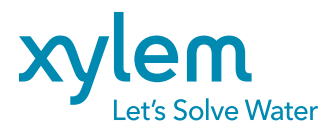

Xylem Analytics Germany GmbH Am Achalaich 11 82362 Weilheim Germany